開立三聯式有統編『電子發票』,折讓單作廢需事先至財政部電子發票整合服務平台,系統會自動提醒是否需要至財政部註冊

| LDA銷貨退回折讓作業                                     |                                                |                                    |                           |
|-------------------------------------------------|------------------------------------------------|------------------------------------|---------------------------|
| 折讓日期 105.10.07<br>客戶代號 000002<br>客戶名稱           | 折讓單號 10510070007<br>客戶簡稱 ₩ANG KUN HAO          | 登票 離敷 c 三 聯式 €<br>  統一編號  16960829 | · 三聯式<br>銷貨退回 ☑<br>進入明細輸入 |
| 發票日期 發票號碼 產品編<br>▶ 105.10.07 KH91505208 ktkm000 | 號 <u>產品名稱</u><br>201 鍵鼠組                       |                                    | 小計<br>.00 660.00          |
| 手動操作通知<br>此折讓單是B2B折讓<br>請先操作完再將此折               | 單,須手動至電子發票平台進行註<br>讓單刪除,按下確定將會開啟電子             | ₩                                  |                           |
|                                                 | 確定                                             |                                    | 號 [10510070005]           |
| 公司設定 TMS ERP系統企業有<br>製單人 測試員 異動時                | 7限公司<br><mark> 9間</mark> 2016/10/11 上午 11:01:1 | 折讓單取回 🗆 只查詢                        | 未取回折譲單 🗆                  |
| A 新增 E 修改 D 刪除 F                                | · 查詢 P 列印 G 折讓單耳                               | ZŪ                                 | Esc 離開                    |

B2B 電子發票折讓單作廢步驟

- 1. 連上電子發票整合服務平台並使用營業人身分登入
- 2. 點選營業人功能選單→存放發票訊息註銷作業-B2B→註銷作業

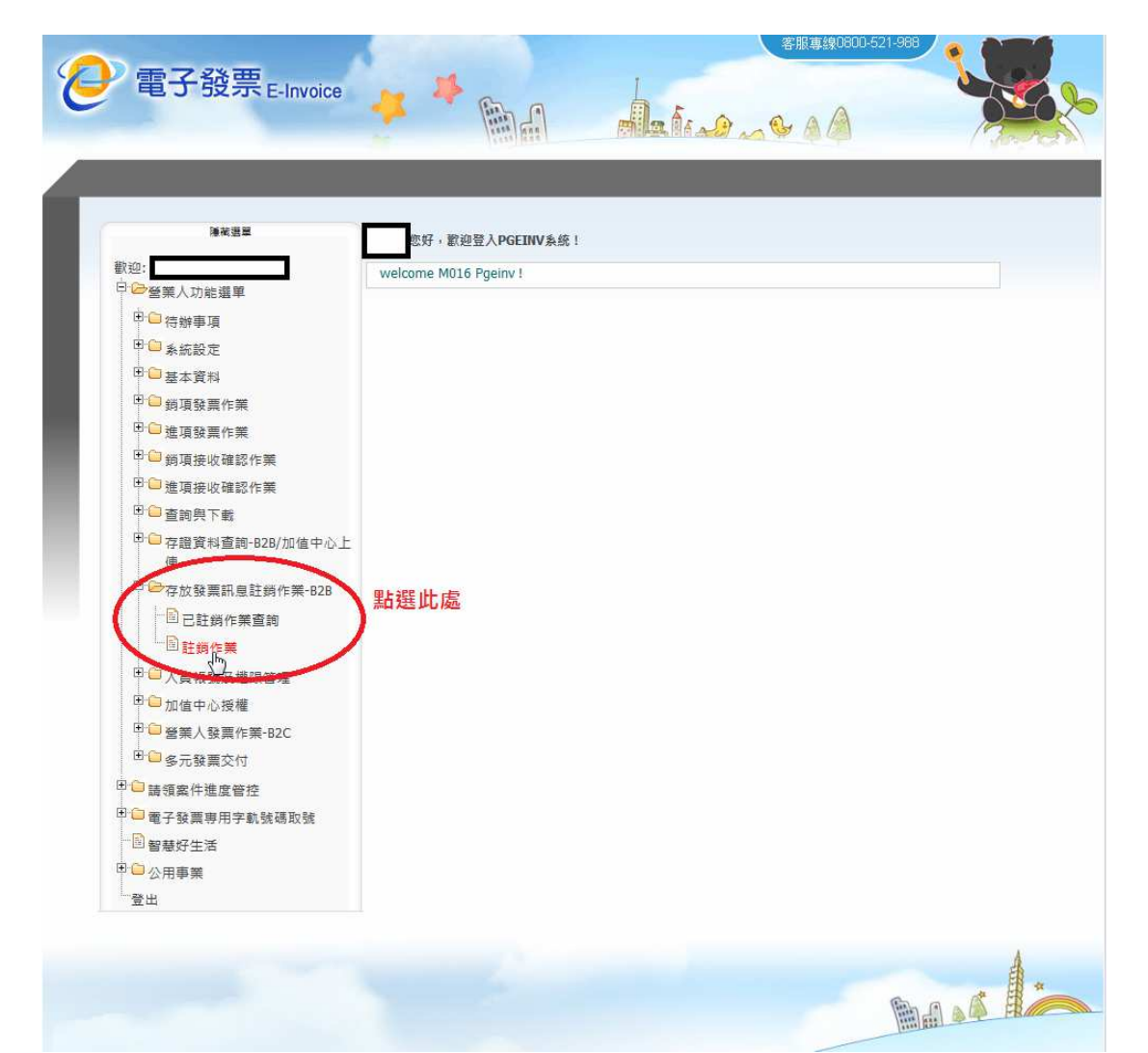

3. 訊息類別選擇折讓單日期後,填入折讓單號碼及折讓單開立日期並按下查詢

| <b>陳荷選里</b><br>飲切:                                                                                                    | 🥱 返回                                |
|----------------------------------------------------------------------------------------------------|-------------------------------------|
| <ul> <li>□</li> <li>□</li></ul> | ◎ 現在位置/ 存放設置訊量計頻作業-B28 > 計銷作業<br>查詢 |
| □ □ ■ 子發票專用字軌號碼取號 □ 智慧好生活                                                                                                    | 訊息類別 ◎ 發票註約 ◎ 折譲單註詞                 |
| □ 公元 1 (1) □ 公用事業 ○ 公用事業                                                                                                    | 行業類別 ● 一般 ● 銅螺業                     |
| л.ц.                                                                                                    | ● (折葉単)日期                           |
|                                                                                                    | ( 重調 )                              |
|                                                                                                    | 填入折讓單號碼及開立的日期 然後按查詢                 |

4. 確認折讓單資料無誤後,將前方的選取方塊打勾並按下註銷

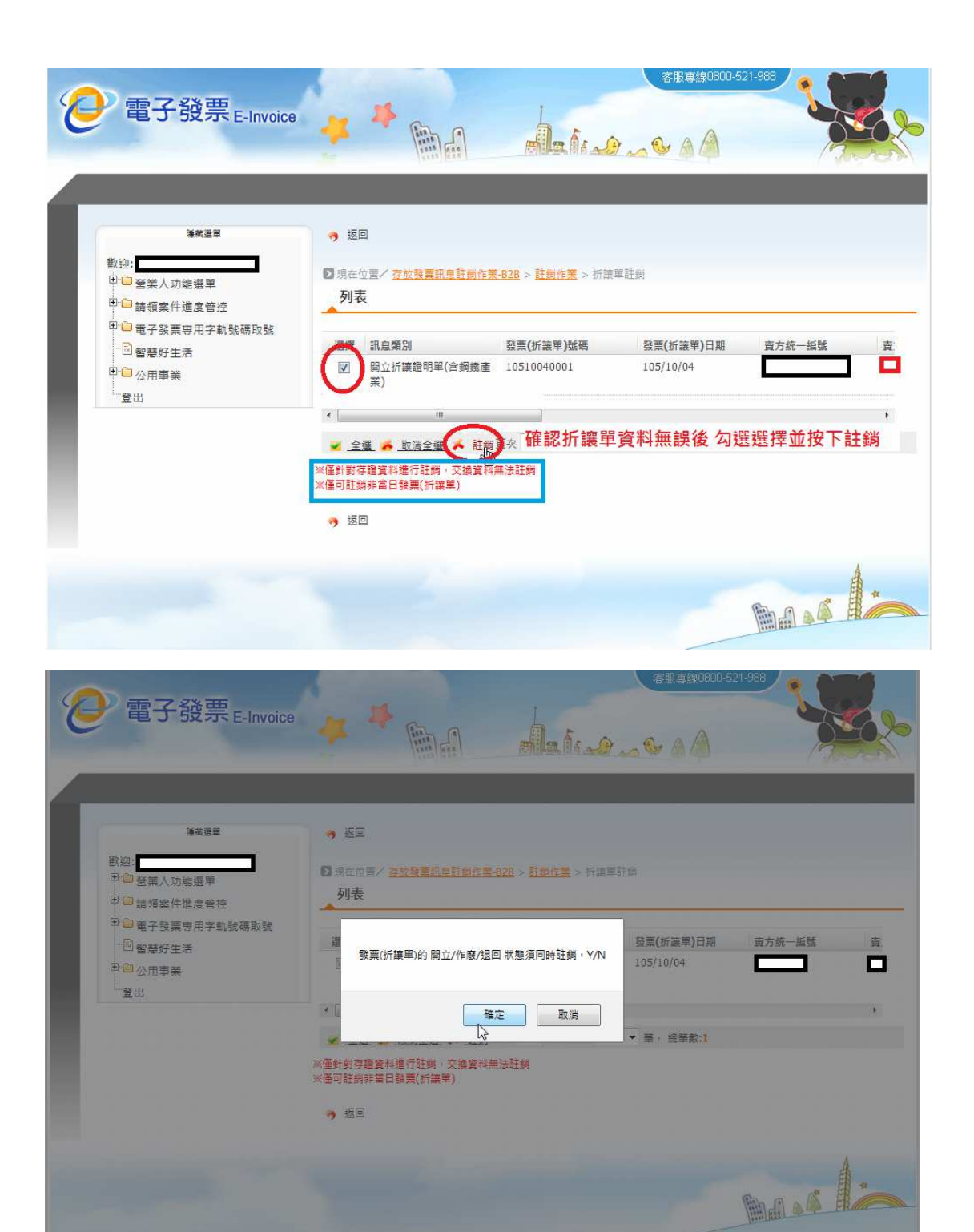

5. 插入工商憑證並輸入密碼後 按下憑證確認

|                                                                                                    |                                     | 客服專線0800-5                | 客服專線0800-521-988 |  |
|----------------------------------------------------------------------------------------------------|-------------------------------------|---------------------------|------------------|--|
| 電子 被票 E-Invoice                                                                                                    |                                     | A sa and                  |                  |  |
|                                                                                                    |                                     |                           |                  |  |
| 睡藏選單                                                                                                    | • 返回                                |                           |                  |  |
| <ul> <li>10.20:</li> <li>10.20:</li> <li>10.</li></ul> | ▶現在位置/ <u>存放發票訊息註調作業-B2</u><br>憑證確認 | <u>8 &gt; 註錫作業</u> > 憑證確認 | 7                |  |
|                                                                                                    | 統一編號                                | -                         |                  |  |
|                                                                                                    | 憑證種類 工商》                            | 長證 ▼                      |                  |  |
|                                                                                                    | 卡片密碼                                | ·                         |                  |  |
|                                                                                                    | <u>▶ 憑證確認</u>                       |                           |                  |  |
|                                                                                                    | (")<br>• 返回                         |                           |                  |  |
|                                                                                                    |                                     |                           | 4                |  |
|                                                                                                    |                                     |                           | *                |  |
|                                                                                                    |                                     |                           |                  |  |
|                                                                                                    |                                     |                           |                  |  |
|                                                                                                    |                                     |                           |                  |  |